ขั้นตอนการพิมพ์สลิปเงินเดือนข้าราชการผ่านระบบออนไลน์

1. เข้าผ่าน Website สพม.มหาสารคาม : https://www.spmmsk.go.th

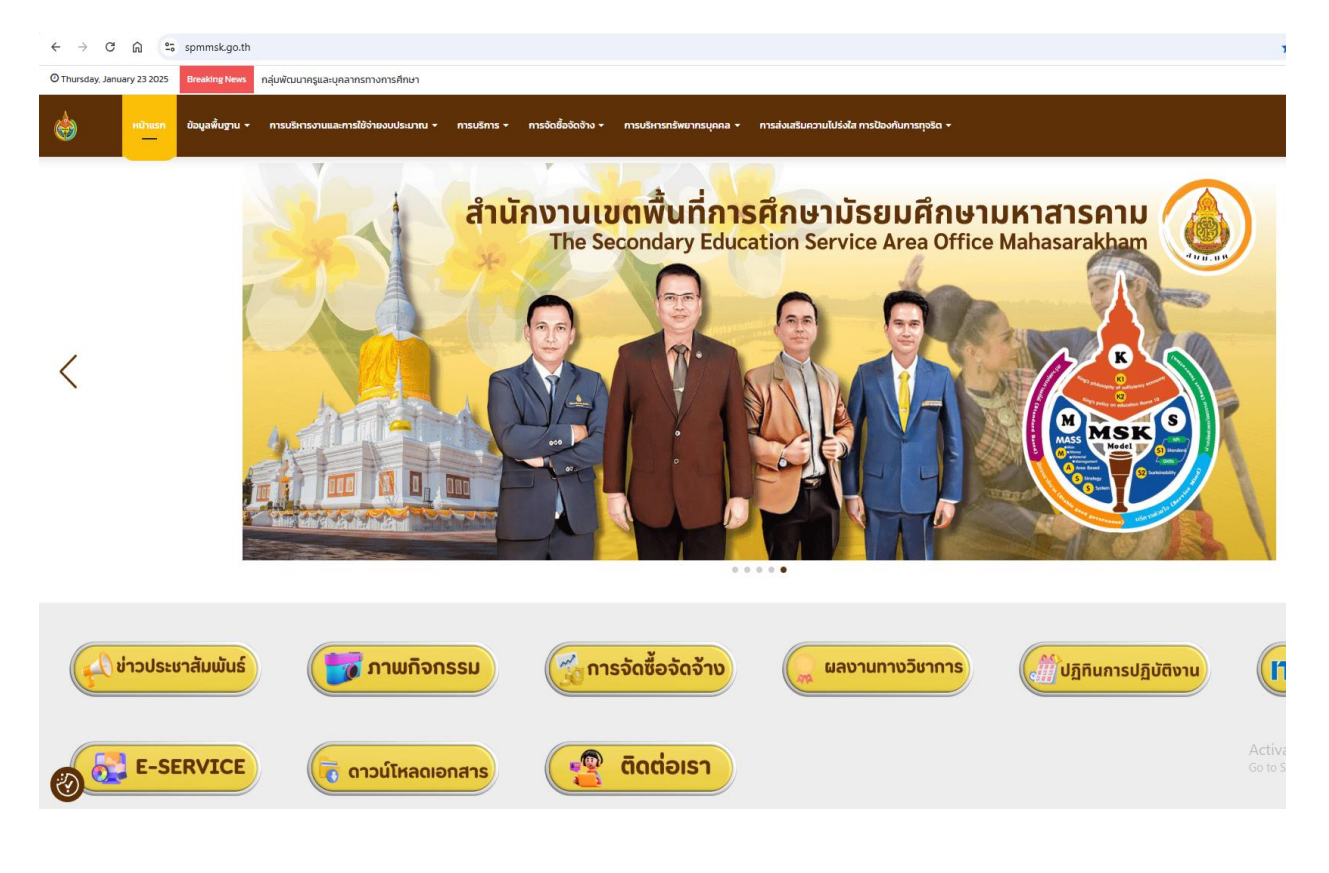

2. คลิกเลือก "E-SERVICE "

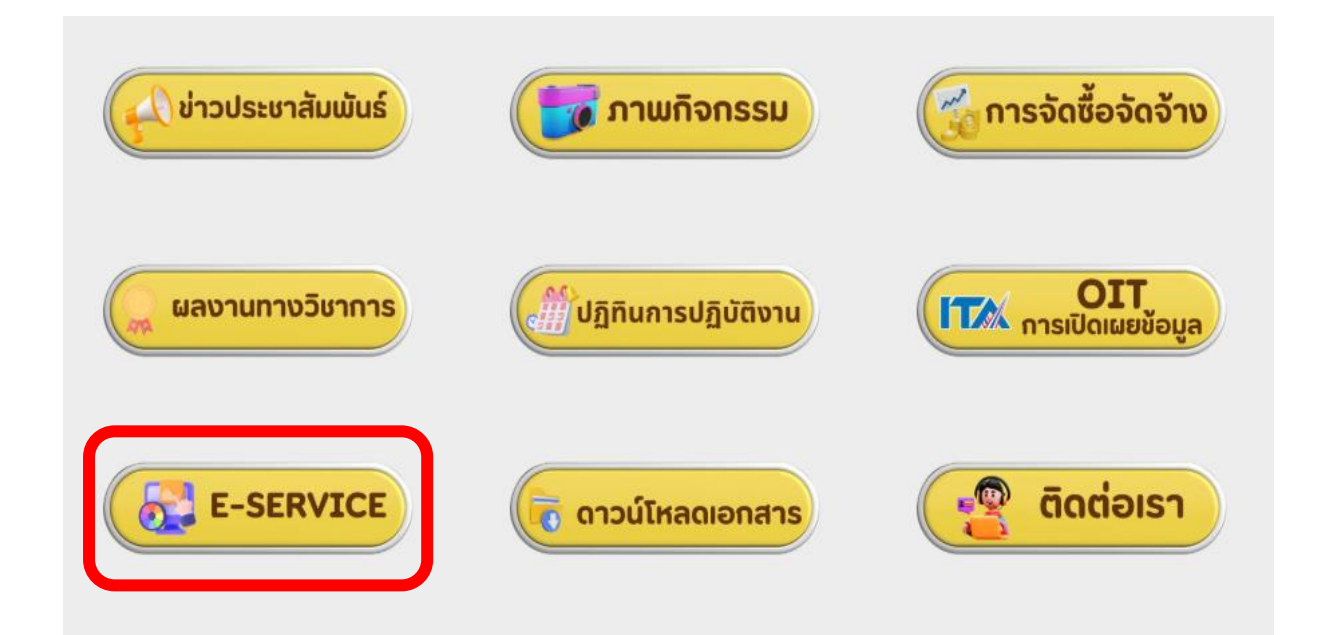

## 3. คลิกเลือก "สลิปเงินเดือน"

E-Service

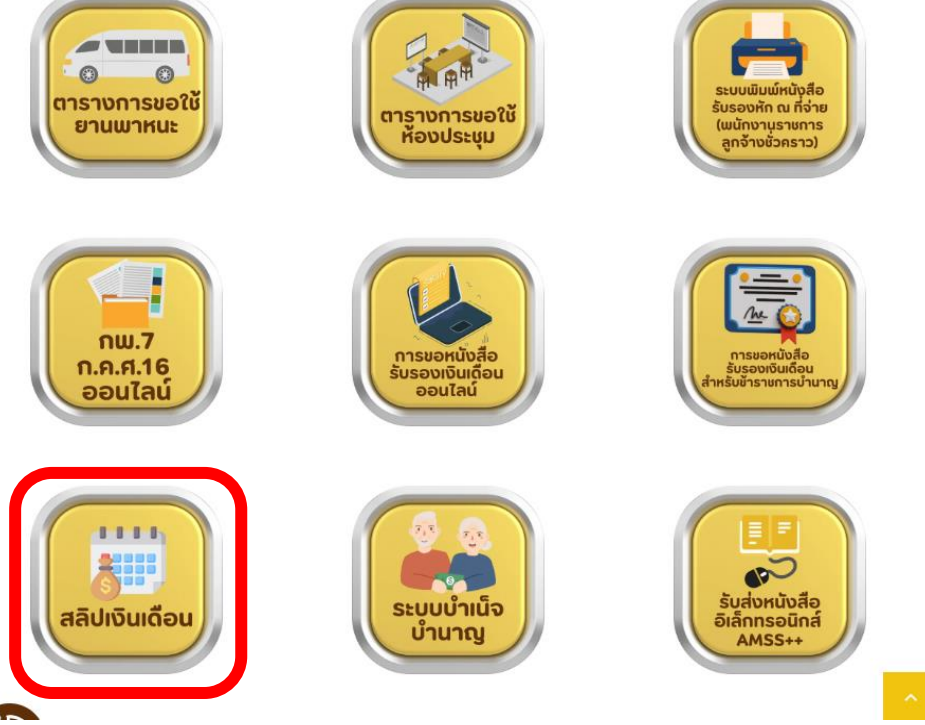

 4. กรอก USER NAME = เลขบัตรประจำตัวบัตรประชาชน, PASSWORD = วัน เดือน ปีเกิด ตัวอย่างเช่น เกิดวันที่ 14 มิถุนายน 2528 ให้กรอกในระบบ 14062528 จากนั้นให้คลิกเลือก "ล็อกอิน"

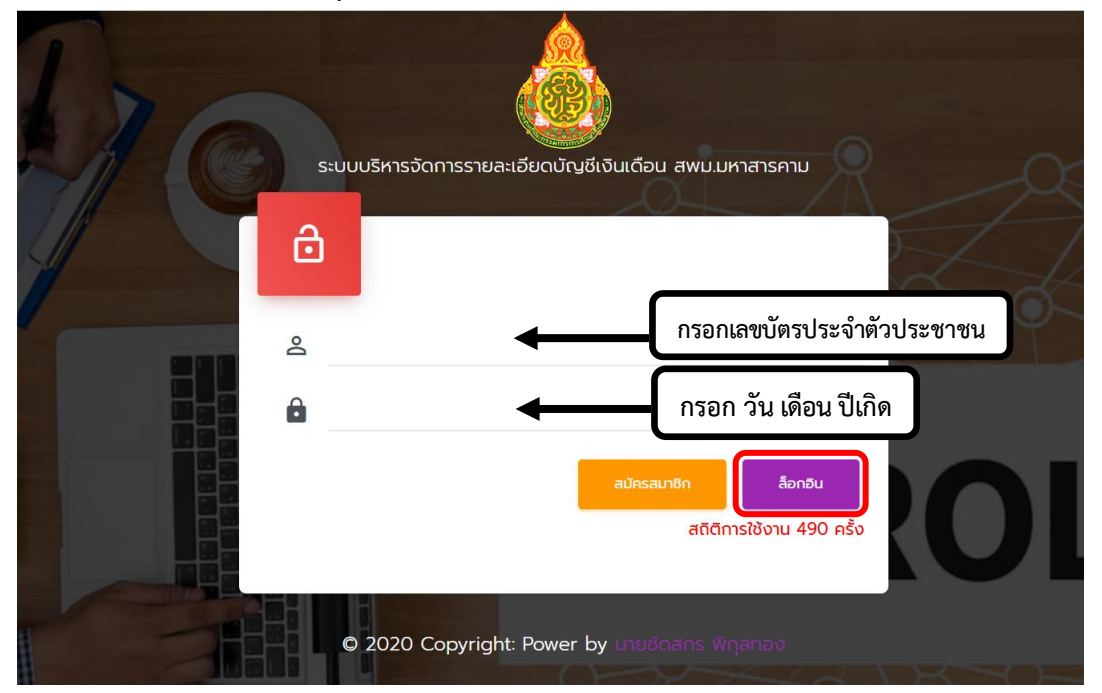

**หมายเหตุ** ในกรณีเข้าดูสลิปเงินเดือนไม่ได้ หรือเข้าครั้งแรก ให้ติดต่อกลุ่มบริหารงานการเงินและสินทรัพย์ โทร. 063-9940700

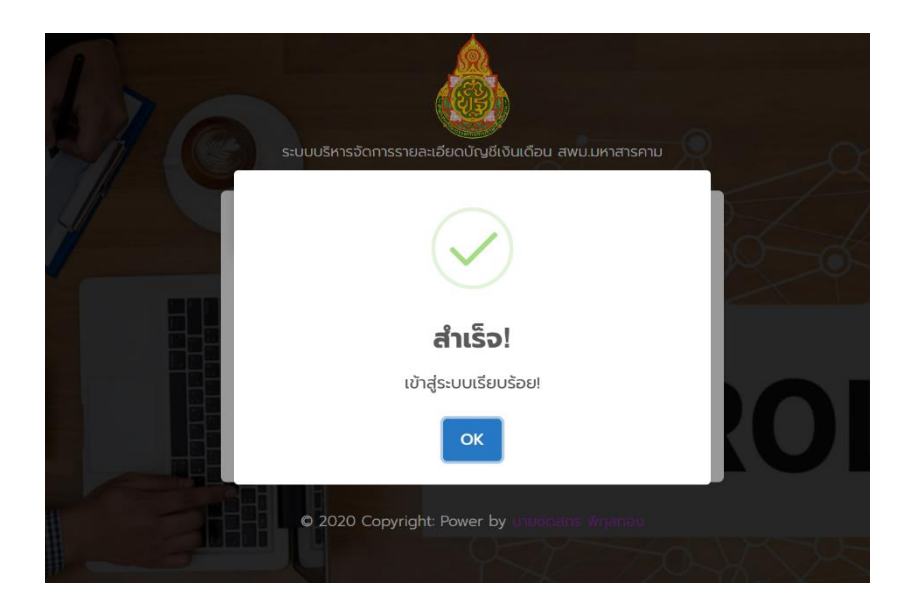

| 🕂 หบ้าแรก                                                | C                  | เงินเดือน<br>24,590.00 |                       | <b>.</b>        | รวมรายรับ<br>4,590.00 |                         | <b>?</b>               | รวมรายจ่าย<br>3,637.70 | ଝ                                | 2                                           | คงเหลือ<br>0,952.30 |
|----------------------------------------------------------|--------------------|------------------------|-----------------------|-----------------|-----------------------|-------------------------|------------------------|------------------------|----------------------------------|---------------------------------------------|---------------------|
| 🗶 ข้อมูลส่วนตัว                                          |                    | บาท                    |                       |                 | บาท                   |                         |                        | บาท                    |                                  |                                             | บาท                 |
| 토 รายละเอียดเงินเดือน                                    | 🖶 Last 24 Hours    |                        |                       | 🖶 Last 24 Hours |                       |                         | Last 24 Hours          |                        | 🗎 Last 2                         | 4 Hours                                     |                     |
| 🖶 พิมพ์สลิปเงินเดือน                                     | รายการเงินเ        | เดือน                  |                       |                 |                       |                         |                        |                        |                                  |                                             |                     |
| 🗐 หนังสือรับรอง 3 เดือน                                  | แสดง <b>25</b> แถว |                        |                       |                 |                       |                         |                        |                        | ค้นหา:                           |                                             |                     |
| 🕛 ออกจากระบบ                                             | ลำดับ              | ปี                     | $\uparrow_\downarrow$ | เดือน           | <br>1⊽                | วันเดือน <sup>1</sup> ้ | รับ $^{^{\uparrow}}$ ↓ | ຈ່າຍ ${}^{\uparrow}$ ູ | คงเหลือ๋                         | opt                                         | ion $_{\downarrow}$ |
|                                                          | 51                 | 2563                   |                       | ธันวาคม         |                       | 20,820.00               | 20,820.00              | 5,324.60               | 15,495.40                        | Q                                           | Ð                   |
|                                                          | 52                 | 2563                   |                       | พฤศจิกายน       |                       | 20,820.00               | 21,600.00              | 648.00                 | 20,952.00                        | Q                                           | หิมพ์ชัอมูล         |
|                                                          | 53                 | 2563                   |                       | ตุลาคม          |                       | 20,040.00               | 20,040.00              | 601.20                 | 19,438.80                        | Q                                           | 0                   |
| N. C. S.                                                 | 54                 | 2563                   |                       | กันยายน         |                       | 20,040.00               | 20,040.00              | 601.20                 | Activa<br>19,438.80 <sup>5</sup> | ite Window<br>ettings to <mark>Q</mark> tiv | rs<br>Pate Windows. |
| tps://payroll.spmmsk.go.th/printpdf_pay.php?dow_id=70859 | 55                 | 2562                   |                       | สีงหวดม         |                       | 20.040.00               | 20.040.00              | 601.20                 | 10 429 90                        | 0                                           | <b>D</b>            |

## <u>ตัวอย่างสลิปเงินเดือน</u>

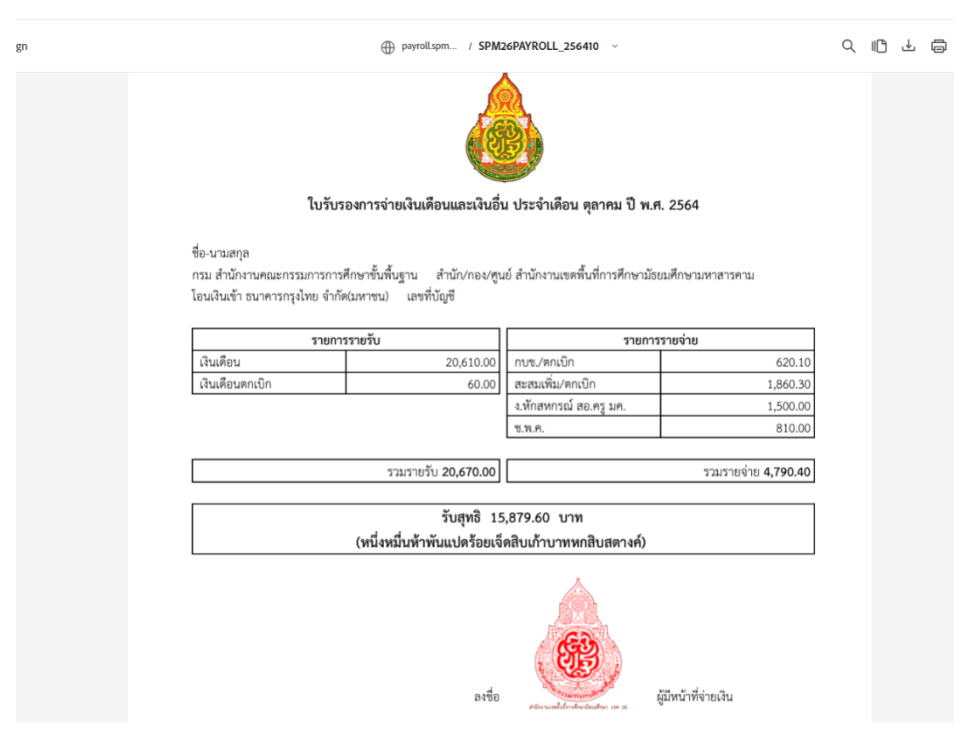